# **IP DIRECTOR**

#### Application note 4.04.01 DNS Configuration

**March 2008** 

Validity of this note : Version 4.41.60 and above.

#### **DNS Server**

#### **DNS Server**

A DNS Server is a service that centrally stores Computer names <-> IP address translations.

This server will be available on a new DB Server and could be installed on an existing one (it's part of the Windows Server operating system).

The two main reasons to use a DNS server instead of Hosts file are that DNS Server is dynamic and that a change must be made only once (on the DNS Server) to be reflected on all the IP Directors.

The DNS Server name resolution is the second step in the Windows name resolution process (after the Hosts file), so if you want to use a DNS Server you have to be sure that no records are stored in the Hosts file anymore. The Remote Installer can clean the hosts file to avoid having name resolution conflicts.

### EVS-DNS-Configuration.hta

This Hta tool has been designed for DNS Server installation and configuration.

You will find 3 functionalities in this tool :

- Add DNS zone : adds a DNS domain configuration in a DNS Server
- **Remove DNS zone** : disable a DNS domain in a DNS Server
- **Propagate DNS config to clients** : configures the DNS domain and DNS server IP address on a list of windows clients.

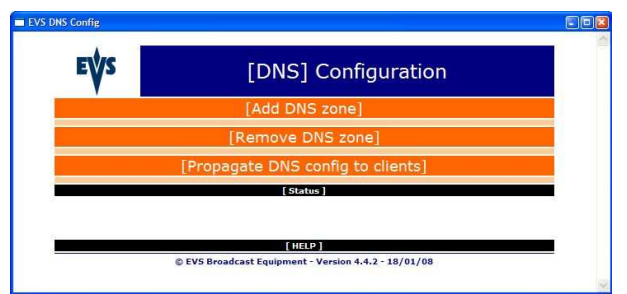

This tool can then be used to install a DNS Server, configure a DNS Server, add a zone to the DNS server and configure the clients with the corresponding DNS configuration (everything remotely ;o) )

**Remark :** this tool has been designed to manage Windows DNS Servers only (Windows 2000 Server and Windows 2003 Server). A Windows DNS Server **can not** be installed on a Windows XP.

#### Add DNS Zone

This part of the tool configures a DNS Server on one or two servers. Fields description :

- Primary DNS (IP) : IP address of the main DNS Server
- Secondary DNS (IP) : IP address of the secondary DNS server (if exists)

- DNS Domain name : Domain name that will be used on the network. A DNS Domain name is mandatory in order to have a fully operational DNS name resolution. This field should be a valid DNS domain (i.e. ipdirector.evs, evs.tv, myevent.tv,...)

- IP Subnet : IP Subnet identification address (i.e. 1.1.0.0 or 172.16.1.0 or 192.168.0.0 or...) The mandatory fields are : Primary DNS (IP) and DNS Domain name

Once you have pressed on "Add to DNS" the tool will execute the following steps :

- Verify that the DNS Server is installed and started on the primary server
- Install and configure the DNS Server on the primary server (if needed)
- Verify that the DNS Server is installed and started on the secondary server (if an IP has been provided)
- Install and configure the DNS Server on the secondary server (if needed)
- Change the primary DNS suffix on the primary (and secondary) server with the configured DNS domain name.
- Add a primary DNS forward lookup zone to the primary DNS Server with the configured DNS domain name.
- Add a secondary DNS forward lookup zone to the secondary DNS Server replicated from the primary DNS Server (if needed)
- Add a primary DNS reverse lookup zone to the primary DNS Server related to the configured IP subnet.
- Add a secondary DNS reverse lookup zone to the secondary DNS Server replicated from the primary DNS Server.
- Configure the Dynamic update on all the DNS zones.

| e¢s 🛛               | [DNS] Configuration |                                       |                                                                                                    |  |
|---------------------|---------------------|---------------------------------------|----------------------------------------------------------------------------------------------------|--|
|                     |                     | [Add DNS 2                            | zonel                                                                                                    |  |
|                     | Ple<br>you wa       | ase configure th<br>nt to create on t | e DNS zones<br>he DNS server                                                                                                    |  |
| Primary DNS (IP):   |                     | 1.1.67.36                             | i.e.: 1.1.60.10 (mandatory)                                                                                                    |  |
| Secondary DNS (IP): |                     | 1.1.67.37                             | i.e.: 1.1.60.11 (optionnal)                                                                                                    |  |
| DNS domain name :   |                     | ipdirector.evs                        | i.e.: ipdirector.evs (mandatory)                                                                                                    |  |
| IP Subnet :         |                     | 1.1.0.0                               | i.e.: 1.1.0.0 (optionnal)                                                                                                    |  |
|                     |                     | Add to DN                             | S                                                                                                    |  |
|                     |                     | [Remove DN                            | S zone]                                                                                                    |  |
|                     | [Propa              | gate DNS cor                          | nfig to clients]                                                                                                    |  |
|                     |                     | [Status]                              | an Selection and a selection of the selection of the sele |  |
|                     |                     |                                       |                                                                                                    |  |
|                     |                     |                                       |                                                                                                    |  |
|                     | © EVS Broa          | dcast Equipment - Ve                  | ersion 4.4.2 - 18/01/08                                                                                                    |  |

#### Remove DNS zone

This part of the tool disable a DNS zone on the configured DNS Server

| EYS    | [DNS] Configuration                                  |  |  |
|--------|------------------------------------------------------|--|--|
| · ·    | [Add DNS zone]                                       |  |  |
|        | [Remove DNS zone]                                    |  |  |
|        | Please choose the DNS zones                          |  |  |
| DNS S  | erver (IP): 1.1.67.36 i.e.: 1.1.60.10 (mandatory)    |  |  |
| DNS do | omain name : ipdirector.evs (mandatory)              |  |  |
|        | Remove from DNS                                      |  |  |
|        | [Propagate DNS config to clients]                    |  |  |
|        | [Status]                                             |  |  |
|        |                                                      |  |  |
|        | [ HELP ]                                             |  |  |
|        | © EVS Broadcast Equipment - Version 4.4.2 - 18/01/08 |  |  |

#### **Propagate DNS config to clients**

This part of the tool will remotely connect to a list of Windows XP computers, configure the DNS Server in the TCP/IP configuration and add the DNS domain name as the primary DNS suffix.

You should prepare a txt file with the list of the IP Director you want to configure (IP addresses or computernames) . this txt file should contain all the machines you want to update, one machine per line.

Fields description :

- **Client list (file) :** path to the file containing the workstation list
- **Primary DNS (IP):** IP of the primary DNS server. This IP will be added in the client TCP/IP configuration.
- **Secondary DNS (IP):** IP of the secondary DNS server (if you have one). This IP will be added to the client TCP/IP configuration.
- **DNS suffix (domain name):** DNS domain name that will be used as the client primary DNS suffix. This should be the same as the one used in "Add DNS zone"
- Network (subnet): Subnet identification IP address. This address will be used to identify the client network interface where the DNS configuration should be added. This should be the same as the one used in "Add DNS zone"

| ONS Config           |                                                     |                                  |  |  |  |
|----------------------|-----------------------------------------------------|----------------------------------|--|--|--|
| EÝS                  | [DNS] Configuration                                 |                                  |  |  |  |
|                      | [Add DNS zone                                       | e]                               |  |  |  |
|                      | [Remove DNS zo                                      | one]                             |  |  |  |
| [Pro                 | opagate DNS config                                  | to clients]                      |  |  |  |
| Ple                  | ease configure the DNS i<br>you want to deploy on c | nformation<br>lients             |  |  |  |
| Client list (file) : | C:\lpDirectorList.txt                               | Browse                           |  |  |  |
| Primary DNS (IP):    | 1.1.67.36                                           | i.e.: 1.1.60.10 (mandatory)      |  |  |  |
| Secondary DNS (IP)   | 1.1.67.37                                           | i.e.: 1.1.60.11 (optionnal)      |  |  |  |
| DNS suffix (domain r | name): ipdirector.evs                               | i.e.: ipdirector.evs (mandatory) |  |  |  |
| Network (subnet):    | 1.1.0.0                                             | i.e.: 1.1.0.0 (mandatory)        |  |  |  |
|                      | Propagate                                           |                                  |  |  |  |
|                      | [Status]                                            |                                  |  |  |  |
|                      |                                                     |                                  |  |  |  |
|                      | [HELP]                                              |                                  |  |  |  |
| © EVS                | Broadcast Equipment - Version                       | 4.4.2 - 18/01/08                 |  |  |  |

**Remark** : it is very important to use the same DNS domain name on the clients and in the DNS Server.

**Remark** : The clients should be restarted after these changes to be sure that everything is taken into account

#### How to manually deploy DNS Server:

- 1. Right-click on the workgroup name in the Remote Installer and choose "Clear Hosts files (network with DNS Server)". The Remote Installer will remove the records contained in the "IPD Entries" section on each IP Director and target configured in the workgroup.
- 2. Configure DNS Server IP address(es) in clients TCP/IP configuration (IP Directors, XML units, targets)
- 3. Add a DNS domain name as DNS suffix to clients (IP Directors, XML units, targets)
- 4. Create DNS zone with the same DNS domain name on DNS Server (with dynamic update enabled)
- 5. restart clients

## How to manually install a DNS Server (if none installed on DB Server yet)

- 1. DNS Server is only available on Server Operating system (i.e. Windows 2003 server on DB Server) not on Windows XP
- 2. Go to "Add or Remove program" in the control panel
- 3. Choose "Add/Remove Windows components"

- 4. Select "Networking Services" and click on "Details"
- 5. Check "Domain Name System (DNS)" and click on OK

**Remark:** We advise to clean the Hosts file if an IP Director workgroup is dismantled (i.e. for rental machines). This can be done by using the "Clear Hosts files (network with DNS Server)" option in the Remote Installer.